# Produktionsskolernes muligheder i Elevplan

#### Velkomstbillede

Her ses velkomstbillede for den bruger der logger ind med skolens nummer som brugernavn og med den udsendte adgangskode.

Denne særlige bruger har rettigheden "Produktionsskoleadm"

Fra dette billede kan der oprettes medarbejdere i Elevplan

|                         |                    | ⊠ Skriv til din skole   Elevliste   Sitemap   Hj | ælp   🗠 Skriv til UNI•C   Log af                 |
|-------------------------|--------------------|--------------------------------------------------|--------------------------------------------------|
|                         | elevplan           | Medarbejderliste                                 | Designe Consultant  <br>Managing the Surrowskiel |
| ►► Startside            |                    |                                                  |                                                  |
| ▶ Fag og mål            | - Andrew State     |                                                  | Opret medarbejder                                |
| Lokal undervisningsplan | Bally Say          |                                                  |                                                  |
| Undervisningsforløb     |                    |                                                  |                                                  |
| Læringsaktiviteter      | 🗌 Vie ogeň ipokliv | a madarhaidara                                   |                                                  |
| ▶ Læringselementer      |                    | e medalbejdere                                   |                                                  |
| Opgaver                 | =                  |                                                  | Onest made builded                               |
| Uddannelsesplan/-bog    | _                  |                                                  | Opret medarbejder                                |
| Tilmelding              | -                  |                                                  |                                                  |
| Oversigter              | -                  |                                                  |                                                  |
| Skema/Fravær            | =                  |                                                  |                                                  |
| Karakter/Scorekort      | -                  |                                                  |                                                  |
| ▶ Evaluering            | -                  |                                                  |                                                  |
| Praktik                 | _                  |                                                  |                                                  |
| Information             | _                  |                                                  |                                                  |
| Produktionsskole        |                    |                                                  |                                                  |
| Værksteder              |                    |                                                  |                                                  |
| Elever                  |                    |                                                  |                                                  |
| Medarbejdere            |                    |                                                  |                                                  |
| Relevante links         | _                  |                                                  |                                                  |
| Opsætning               | _                  |                                                  |                                                  |
| Systemadm.              |                    |                                                  |                                                  |
| Planlægning             | _                  |                                                  |                                                  |
|                         | Nyheder og suppor  | t   UNI+C   EMU   Praktikpladsen.dk   🕴          |                                                  |

#### **Oprette medarbejdere**

CPR nummer anvendes som del af intern nøgle og kan kun ses af den bruger som kan oprette elever og medarbejdere.

| Medarbejde | ir - Opret    |
|------------|---------------|
| CPR        | 123456-7890 * |
| Opret      |               |

Se mere om rettigheder og adgangskoder side 4 og efterfølgende.

#### Tilknytte medarbejder til værksted

Hvis der er oprettet værksteder vises disse og medarbejderen kan tilknyttes et eller flere værksteder i samme arbejdsgang.

| ) | Medarbejder - I | Hvad bruges oplysningerne til? |   |                                    |
|---|-----------------|--------------------------------|---|------------------------------------|
| - | CPR             | 565445-2254 *                  |   | Vis elever ved opstart af elevplan |
|   | Fornavn         |                                | * | Malerværksted                      |
|   | Efternavn       |                                | * | Medieværksted 1                    |
|   | Telefonnummer   |                                |   | Tømrerværksted                     |
|   | Mobilnummer     |                                |   |                                    |
|   | E-mail          |                                |   |                                    |
|   | Inaktiv         |                                |   |                                    |
|   |                 |                                |   |                                    |
|   | Gem             |                                |   |                                    |

# Oprette værksteder

Produktionsskole

Værksteder Elever Medarbejdere Der kan oprettes alle de værksteder skolen vælger at have i Elevplan.

| Malerværksted   | * | Slet |
|-----------------|---|------|
| Medieværksted 1 | × | Slet |
| Tømrerværksted  | * | Slet |
|                 | × |      |
| Opret           |   |      |

#### **Oprette elever**

Produktionsskole
 Værksteder
 Elever

Medarbeidere

Ved oprettelse af elever ses de værksteder en elev kan knyttes til.

Hvis der allerede er oprettet elever ses disse også på dette skærmbillede

| Tryk på elevens navn for at gå uddannelsesbogen. |            |
|--------------------------------------------------|------------|
| Vis alle                                         | Opret elev |
| Malerværksted                                    |            |
| Smedeværksted                                    |            |
| ► Tømrerværksted                                 |            |
| Elever uden Værksted                             |            |

#### Elever fra erhvervsskoler

Hvis eleven tidligere har været eller er på en erhvervsskole som EUD elev eller brobygningselev, findes eleven i Elevplan og felterne på elevens stamblad vil blive udfyldt straks CPR nummer indskrives og der trykkes "Gem".

## Oprette forløb på elev

På elevens stamblad er der nogle få oplysninger der skal udfyldes.

Det er bl.a. et krav at en elev skal tilknyttet eet og kun et værksted.

Nederst på stambladet kan der oprettes forløb på produktionsskolen.

Der kan knyttes en bemærkning til det enkelte forløb.

**BEMÆRK:** Hvis der ikke udfyldes forløb med en start dato for dags dato eller tidligere, ses eleven ikke på værkstedet eller i andre oversigter før forløbet starter.

Sådanne elever kan findes ved at taste deres CPR nummer i menuen "Opret elev2

## Elevoversigt

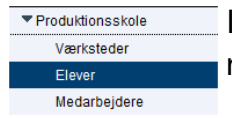

I elevoversigten vises alle elever der er registreret med et aktivt forløb dags dato.

## Elevoversigt for medarbejder

Produktionsskole Elever En produktionsskole medarbejder ser straks en liste over elever tilknyttet sit /

sine værksteder.

| war dar har aktiva forlah |                                               |                                                                                                    |
|---------------------------|-----------------------------------------------|----------------------------------------------------------------------------------------------------|
|                           |                                               |                                                                                                    |
| lannelsesbogen.           |                                               |                                                                                                    |
|                           |                                               | Opret elev                                                                                         |
|                           |                                               |                                                                                                    |
| 8010-0-2010-0             | Redigér stamoplysninger                       | Opret Handling                                                                                     |
| 80.04.20.04               | Redigér stamoplysninger                       | Opret Handling                                                                                     |
|                           |                                               |                                                                                                    |
| 8610-0-2110-0             | Redigér stamoplysninger                       | Opret Handling                                                                                     |
|                           |                                               |                                                                                                    |
|                           |                                               |                                                                                                    |
|                           | ver der har aktive forløb.<br>Jannelsesbogen. | ver der har aktive forleb.<br>annelsesbogen.<br>Rediger stampplyaninger<br>Rediger stampplyaninger |

| yk på elevens navn for at gå ud                | dannelsesbogen.                |                                                    |                                  |
|------------------------------------------------|--------------------------------|----------------------------------------------------|----------------------------------|
| /is alle                                       |                                |                                                    | Opret e                          |
| <ul> <li>Malerværksted</li> </ul>              |                                |                                                    |                                  |
| Anders And Anderse<br>Michael Michael Andersen | 8010-0-3010-0<br>8010-0-3210-0 | Redigér stamoplysninger<br>Redigér stamoplysninger | Opret Handling<br>Opret Handling |
| Smedeværksted                                  |                                |                                                    |                                  |
| Tømrerværksted                                 |                                |                                                    |                                  |

| CPR-nr               | 17 YO M. 1889    |          |   |  |
|----------------------|------------------|----------|---|--|
| Hemmelig adresse     |                  |          |   |  |
| ornavn               |                  |          | * |  |
| Efternavn            |                  |          | * |  |
| C/O                  |                  |          |   |  |
| Adresse              |                  |          |   |  |
| Stednavn             |                  |          |   |  |
| Postnummer           |                  |          |   |  |
| Зу                   |                  |          |   |  |
| Felefonnummer        |                  |          |   |  |
| Mobilnummer          |                  |          |   |  |
| Email                |                  |          |   |  |
| /ærksted             | (Vælg vaerksted) | 1        | * |  |
| Billede              |                  | Gennemse |   |  |
| Andre oplysninger    |                  |          | r |  |
| Produktionsskoleforl | øb               |          |   |  |
| Forløb start Diverse | Forløb slut      | ×        |   |  |

#### © www.elevplanvejledning.dk

2

#### **Oprette handlinger**

Uddannelsesplan/-bog

Uddannelsesplan Skoleophold

Dokumentation

Praktik

Aftaler Karakterer mv

Mesterlære Produktionssk

Fra elevoversigten eller fra elevens uddannelsesbog kan der oprette handlinger, som ses af eleven og af andre der kan se elevens uddannelsesbog. Det kan være lærere på erhvervsskolen eller senere mestre som eleven opnår uddannelsesaftale med.

Der kan uploades billeder, video sekvenser eller dokumenter til en handling.

En handling kan knyttes til flere elever.

Handlinger ses i menupunktet "Produktionsskole" hvor det kan redigeres / slettes af forfatteren.

#### Elevens uddannelsesbog

Elevens uddannelsesbog indeholder et antal afsnit, der vises som menupunkter

#### Uddannelsesplanen / ændringer...

I elevens login kan der ændres i uddannelsesplanen.

Vælger eleven en bestemt indgang vises hvilke fag der skal arbejdes med i indgangen.

Et link på faget viser alle de mål faget indeholder.

Øverst kan eleven udfylde andre relevante felter.

Planen er synlig for medarbejdere på erhvervsskoler, som eleven måtte være knyttet til.

| Forrige elev Næste elev Vælg elev  | Ny Søgning    |
|------------------------------------|---------------|
| Adresse<br>Fødselsdato: 09/12-10   | Kontaktlærer: |
| Vis kladde Vis godkendt Sammenlign | Kladde        |
| Visalle                            |               |
| Mine mål med uddannelsen           | Hjælp         |
| ▶ Grundforløb                      | Hjælp         |
| Hovedforløb                        | Hjælp         |
| ▶ Diverse                          | Hjælp         |

|             |         |   | ji.                      |  |
|-------------|---------|---|--------------------------|--|
| ever        | Fortryd |   |                          |  |
|             |         |   |                          |  |
| elev<br>-10 | ,       | • | Ky Sogning Kontaktlærer: |  |

Uddannelsesplan/-bog Uddannelsesplan Skoleophold Dokumentation Praktik Aftaler Karakterer my Mesterlære Produktionsskole

09/12-10

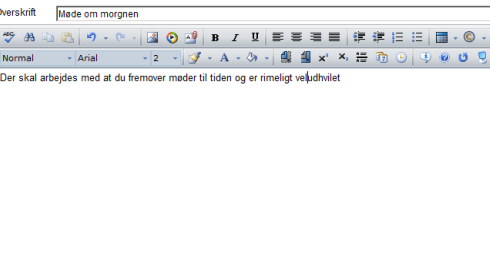

# / 0 9 ato: 09/1

© www.elevplanvejledning.dk

#### **Dokumentation**

Eleven kan uploade forskellige filtyper i Elevplan.

Dokumentationen følger elven indtil denne selv sletter opslaget fra arbejdsportfolioen.

Dokumentation flyttet til præsentationsportfolioen kan ikke slettes.

#### ▶► Startside

| Uddannelsesplan/-bog |
|----------------------|
| Uddannelsesplan      |
| Skoleophold          |
| Dokumentation        |
| Praktik              |
| Aftaler              |
| Karakterer mv.       |
| Private noter        |
| Mesterlære           |
| Produktionsskole     |
| Relevante links      |
| Opsætning            |
|                      |

#### Elevens velkomst

I den korte menu kan eleven finde sin uddannelsesbog med uddannelsesplan.

Ved indlogning åbnes elevens uddannelsesplan.

#### Brugernavne og adgangskoder

Systemadm.
 Ret adg.kode

Når en medarbejder eller elev er oprettet skal vedkommende have udleveret brugernavn og adgangskode.

- Vælge menuen Systemadm / Ret adg.koder
- Udfyld et felt og tryk på "Søg"
- Tryk på linket for den ønskede bruger
- Noter dig brugernavn og skriv en adgangskode.
- Tryk på "Gem"

Brugernavn og adgangskode udleveres til vedkommende, som bedes ændre sin adgangskode straks efter første login.

#### Rettigheder

Brugergruppe

Ret adg.koder Rettigheder Hvis man ønsker at overdrage rettigheden

"Produktionsskoleadm" til en medarbejder, for at ved-

kommende kan oprette værksteder og medarbejdere

sker det som vist her.

Der kan tildeles andre rettigheder fra den samlede rettighedstabel, men der vil kunne opstå situationer, hvor den tildelte rettighed ikke kan udleves da den evt kan have sammenhæng med EASY-A som ikke findes på en produktionsskole.

#### Tildel rettigheder

- Merkantil Elev

| Brugernavn     | artitud.                                                                                                    |            |  |
|----------------|----------------------------------------------------------------------------------------------------|------------|--|
| UPR-nr<br>Navn | 091210-1231<br>Medarbejder på<br>Ret i andres læringsaktivitet<br>Ret i andres beskeder<br>Ret i dasfende skolebesk<br>Ret i fælles skabeloner<br>Ret i andres lokale fao | ər<br>eder |  |

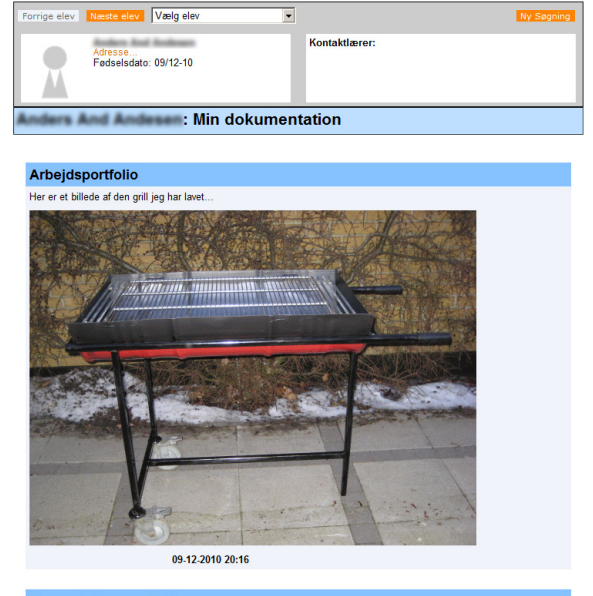

| indering augalig.           | shout             |
|-----------------------------|-------------------|
|                             |                   |
| Brugernavn                  | andari (1         |
| CPR-nr                      | 684 (21%) - (21%) |
| Fornavn                     | Audien, Aud       |
| Efternavn                   | Anderson          |
|                             |                   |
| Tildeling af ny adgangskode |                   |
| Ny adgangskode              | *                 |
| Bekræft adgangskode         | *                 |

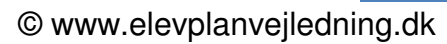

🖾 Skriv til din skole | Elevliste | Sitemap | Hjælp | 🖾 Skriv til UNI•C | Log af |

5

## Hjælp og support

I toppen af alle sider findes der adgang til hjælpetekster, samt mailto link til skole og UNI-C

## Information om Elevplan

På UNI-Cs side for administrative systemer (www.admsys.uni-c.dk/ elevplan) finder du oplysninger om bl.a. Elevplan.

Du kan abonnere på nyheder fra denne hjemmeside ved at markere rss knappen.

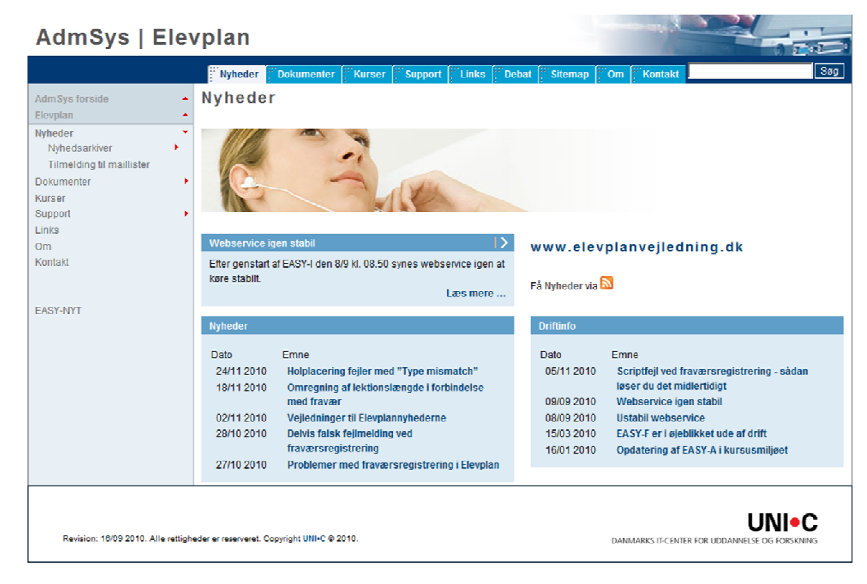